# Paraview MFA Installation Guide for HuaweiCloud

#### Prerequisites

- HuaweiCloud account with administrative privileges
- Default VPC or a VPC with a Public Subnet
- Neccesary region access and resources.

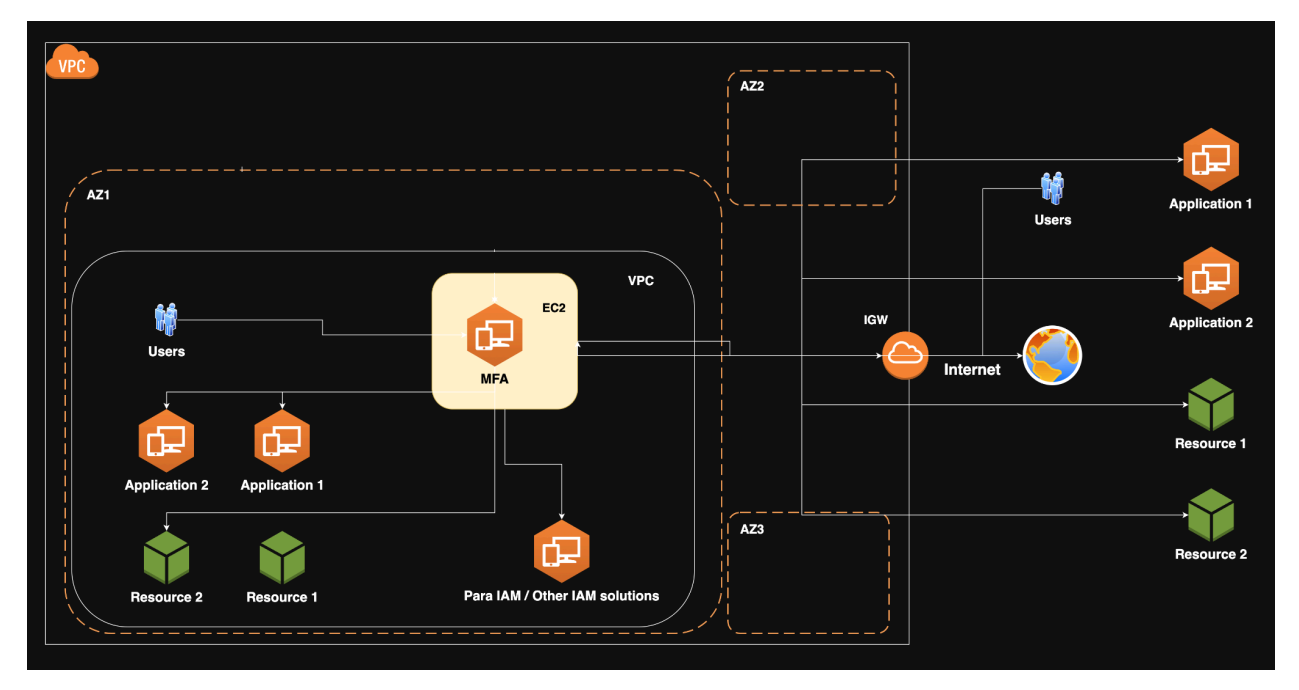

#### Architecture

### **Step 1: Infrastructure Check**

1. Launch the HuaweiCloud console and pick the region you want to deploy to. At least one Default VPC or user-defined VPC with Internet access is available.

### Step 2: Installation thru KooGallery Marketplace

1. Please open your Browser. We recommend Chrome and going to KooGallery Marketplace.

- 2. Search **Paraview Software**, and you will see there are few software. Please click **Paraview Multi-Factor Authenticator.**
- 3. Pick your installation region, click subscription, and agree to the agreement.
- 4. Follow the instruction key in the RFS stack name. And the administration password.

|                                                                                                    | < Create Stack                              |                                                                                                    |                                                                                                    |
|----------------------------------------------------------------------------------------------------|---------------------------------------------|----------------------------------------------------------------------------------------------------|----------------------------------------------------------------------------------------------------|
|                                                                                                    | Select Template                             | 2 Configure Parameters 3 Configure Stack 4 Confirm Configurations                                                                                                    |                                                                                                    |
|                                                                                                    | * Stack Name paraview-par<br>The stack name | m-stack en must start with a letter and can contain a maximum of 128 characters, including letters, digits, underscores (), and hyphens (). T                                                                                                    | The stack name must be unique.                                                                                 |
| Configure Parameters   Image: Image:             | Description Paraview par                    | m for HCL<br>20/255 //                                                                                                    |                                                                                                    |
| Presenter       Value       Type       Description         • after a passenced       ising       ising <td< th=""><th>Configure Paramete</th><th>ers</th><th></th></td<>                                                                                                    | Configure Paramete                          | ers                                                                                                    |                                                                                                    |
| * elimin_pasewort          * elimin_pasewort       ************************************                                                                                                    | Parameter                                   | Value Type Description                                                                                                    |                                                                                                    |
| vec_cdr 110 140 140 11   vec_cdr 110 140 140 11   vec_cdr 110 140 140 11   vec_cdr 110 140 11   vec_cdr 110 140 11   vec_cdr                                                                                                    | * admin_password                            | string the admin password of ecs.                                                                                                    |                                                                                                    |
| ypc_subset_cidr       192.183.10.024       atrop       Specifies the network segment on which the subset nesdes. The value must be in CDR tormat and white:         ypc_subset_cidr       182.18.1.11       atrop       Specifies the gateway of the subset. The value must be in CDR tormat and white:         ypc_subset_cidr       ypc_subset_cidr       atrop       Specifies the gateway of the subset. The value must be in CDR tormat and white:         ypc_subset_cidr       ypc subset_in the subset segment. Charge       atrop       Specifies the gateway of the subset. The value must be in CDR tormat and white:         ypc_subset_cidr       ypc subset_in the subset segment. Charge       in ype segment on the set set.       The value must be in CDR tormat and white:         ypc_subset_cidr       ypc segment       in ype segment on the subset segment. Charge       In ype segment on the set set.       The value must be in CDR tormat and white:         ypc subset_units       in ype segment on the pre-paid purchase. It period_units is used to ype segment on the set.       In ype segment on the pre-paid purchase. It period_units is used to ype segment on the pre-paid purchase.       If walue nearges torn 10.8 if         Ypc       Configure Parameters       If walue nearges torn 10.8 if       If walue nearges torn 10.8 if         Ypc       Select an agency:       Ypc Select an agency:       If walue nearges torn 10.8 if       If walue neagency bis configure and ype segment on perimissions on                                                                                                    | vpc_cidr                                    | 192.168.0.0/16 Specifies the range of available subnet                                                                                                    | ets in the VPC. The value ranges from 10.0.0.0/8 to 10.255.255.0/24,                                           |
| vpc, subset, gateway, p       192.161.01       string       Specifies the gateway of the subset. The value must be a valid P address in the subset expresent. Ohangin         e charging_mode       peopPaid       one       string       Specifies the charging mode of the disk. The valid values are as tokines prePaid. the yearlymonthy billing         period_unit       morth       one       the period unit of the pre-paid purchase. If period_unit is set to morth, the value arages from 1 to 8.1.         v       Create Stack         v       Select Template       vice Configure Parameters       of       Configure Stack       4       Configure Address and period.         Agency       Nuaweicloud       Select an agency.       v       C       How to Create an Agency?         Agency       Nuaweicloud       Select an agency.       c       How to Create an Agency?         Agency       Nuaweicloud       Select an agency.       c       How to Create an Agency?         Agency       Nuaweicloud       Select an agency.       c       How to Create an Agency?         Agency       Nuaweicloud       Select an agency.       c       How to Create an Agency?         Auto-Rollback       In agency is configured, RFS will have the permissions of the current user for deployment. An agency limits RFS's permissions on cloud service resources, preventing undestied orperation scaused by incorrect templates o                                                                                                    | vpc_subnet_cidr                             | 192.168.10.0/24 string Specifies the network segment on which                                                                                                    | ich the subnet resides. The value must be in CIDR format and within                                            |
| • charging_mode petFlad petfod_unit petfod_unit petfod_unit petfod_unit petfod_unit petfod_unit petfod_unit petfod_unit petfod_unit petfod_unit petfod 1 number The period number of the pre-paid purchase. Vide values are as followspre/Paid: the year/metrity billing petfod_unit petfod_unit petfod_u                                                                                                    | vpc_subnet_gateway_ip                       | 192.168.10.1 Specifies the gateway of the subnet. The subnet is subnet to be a subnet to be a su | The value must be a valid IP address in the subnet segment. Changin                                            |
| period_unit       month       it mig       The period unit dre pre-paid purchase. Vaid values are month and year. This parameter is mandatory if c         period       i       mumber       The period number of the pre-paid purchase. If period_unit is set to month, the value ranges from 1 to 8. If         Image: Configure Stack       Image: Configure Stack       Image: Configure Stack       Image: Configure Stack         Image: Configure Stack       Image: Configure Stack       Image: Configure Stack       Image: Configure Stack       Image: Configure Stack         Agency       Image: Configure Stack       Image: Configure Stack       Image: Configure                                                                                                    | * charging_mode                             | postPaid  V string Specifies the charging mode of the disk                                                                                                    | sk. The valid values are as follows:prePaid: the yearly/monthly billing                                        |
| period 1   number The period number of the pre-paid purchase. If period_unit is set to month, the value ranges from 1 to 8. II Create Stack Select Template Configure Parameters 3 Configure Stack 4 Configure Onligurations Agency Nuaweicloud Select an agency. C How to Create an Agency? An agency can clearly define PFS's operation permissions (such as creation, update, and deletion) on stack resources. If the agency permissions are insufficient, subsequent operations such as deployment are execution plan creation may fail. Create Agency on IAM • Recommended. If no agency is configured, RFS will have the permissions of the current user for deployment. An agency limits RFS's permissions on cloud service resources, preventing undesided or operations caused by incorrect templates or parameters. Deletion Protection The ubercolline prevents the stack nuomatically rolls back to the previous successful resource status when the operation fails. After the stack is created, you can modify the stack configurations or parameters. Deletion Protection Deletion protection prevents the stack from being deleted accidentally. You can modify it on the stack details page.                                                                                                    | period_unit                                 | month $\checkmark$ string The period unit of the pre-paid purchas                                                                                                    | se Valid values are month and year. This parameter is mandatory if c                                           |
| Create Stack   Select Template <ul> <li>Configure Parameters</li> <li>Configure Stack</li> <li>Configure Stack</li> <li>Select an agency.</li> <li>Configure Stack</li> <li>Configure Stack</li> <li>Select an agency.</li> <li>Configure Stack</li> <li>Configure Stack</li> <li>Select an agency.</li> <li>Configure Stack</li> <li>Configure Stack</li> <li>Select an agency.</li> <li>Configure Stack</li> <li>Configure Stack</li> <li>Select an agency.</li> <li>Configure Stack</li> <li>Configure Stack</li> <li>Select an agency.</li> <li>Configure Stack</li> <li>Configure Stack</li> <li>Select an agency.</li> <li>Configure Stack</li> <li>Configure Stack</li> <li>Configure Stack</li> <li>Select an agency.</li> <li>Configure Stack</li> <li>Configure Stack</li> <li>Configur</li></ul> | period                                      | 1 The period number of the pre-paid purc                                                                                                    | rchase. If period_unit is set to month , the value ranges from 1 to 9. If                                      |
| Create Stack   Select Template  Configure Parameters      3 Configure Stack     4   Configurations   Agency     Nuaweicloud   Select an agency.     C   How to Create an Agency?    An agency can clearly define RFS's operation permissions (such as creation, update, and deletion) on stack resources. If the agency permissions are insufficient, subsequent operations such as deployment execution plan creation may fail. Create Agency on IAM    Protection protection protection protection provents the stack automatically rolls back to the previous successful resource status when the operation fails. After the stack is created, you can modify the stack configurations of the track details page. Deletion Protection protection prevents the stack from being deleted accidentally. You can modify it on the stack details page.                                                                                                    |                                             |                                                                                                    |                                                                                                    |
| Select Template          Configure Parameters           Configure Stack           Configure Configurations          Agency          Luaweicloud           Select an agency.           C           C          Agency          Luaweicloud           Select an agency.           C           C           C          Agency          Luaweicloud           Select an agency.           C           C           C           How to Create an Agency?           An agency termissions are insufficient, subsequent operations such as deployment as execution plan creation may fail.           Ce agency is configured, RFS will have the permissions of the current user for deployment.           An agency limits RFS's permissions on cloud service resources, preventing undesired operations caused by incorrect templates or parameters.          Auto-Rollback          M auto-rollback is enabled, the stack automatically rols back to the previous successful resource status when the operation fails. After the stack is created, you can modify the stack configurations or load service resources is a sequence of the stack details page.          Deletion Protection          Deletion protection prevents the stack from being deleted accidentally. You can modify it on the stack details page.                                                                                                    | <   Create Stack                            |                                                                                                    |                                                                                                    |
| Agency       Inaweicloud       Select an agency.       C       How to Create an Agency?         An agency can clearly define RFS's operation permissions (such as creation, update, and deletion) on stack resources. If the agency permissions are insufficient, subsequent operations such as deployment execution plan creation may fail. Create Agency on IAM         Image: Create Agency is configured, RFS will have the permissions of the current user for deployment. An agency limits RFS's permissions on cloud service resources, preventing undesired operations caused by incorrect templates or parameters.         Auto-Rollback       Image: Image:                                                                                                    | Select Template —                           | Configure Parameters 3 Configure Stack 4 Conf                                                                                                    | firm Configurations                                                                                            |
| An agency can clearly define RFS's operation permissions (such as creation, update, and deletion) on stack resources. If the agency permissions are insufficient, subsequent operations such as deployment execution plan creation may fail. Create Agency on IAM  Recommended. If no agency is configured, RFS will have the permissions of the current user for deployment. An agency limits RFS's permissions on cloud service resources, preventing undesired operations caused by incorrect templates or parameters.  Auto-Rollback If auto-rollback is enabled, the stack automatically rolls back to the previous successful resource status when the operation fails. After the stack is created, you can modify the stack configurations of beletion protection prevents the stack from being deleted accidentally. You can modify it on the stack details page.                                                                                                    | Agency                                      | huaweicloud  V Select an agency.  V C                                                                                                    | How to Create an Agency?                                                                                       |
| Recommended. If no agency is configured, RFS will have the permissions of the current user for deployment. An agency limits RFS's permissions on cloud service resources, preventing undesired operations caused by incorrect templates or parameters.  Auto-Rollback If auto-rollback is enabled, the stack automatically rolls back to the previous successful resource status when the operation fails. After the stack is created, you can modify the stack configurations of the details page.  Deletion Protection Deletion protection prevents the stack from being deleted accidentally. You can modify it on the stack details page.                                                                                                    |                                             | An agency can clearly define RFS's operation permissions (such as creation, update, and deletion) o<br>execution plan creation may fall. Create Agency on IAM                                                                                                    | on stack resources. If the agency permissions are insufficient, subsequent operations such as deployment a     |
| Auto-Rollback       If auto-rollback is enabled, the stack automatically rolls back to the previous successful resource status when the operation fails. After the stack is created, you can modify the stack configurations of its details page.         Deletion Protection       Image: Configuration of the stack from being deleted accidentally. You can modify it on the stack details page.                                                                                                    |                                             | Recommended. If no agency is configured, RFS will have the permissions of the current user<br>operations caused by incorrect templates or parameters.                                                                                                    | r for deployment. An agency limits RFS's permissions on cloud service resources, preventing undesired          |
| Deletion Protection Deletion protection prevents the stack from being deleted accidentally. You can modify it on the stack details page.                                                                                                    | Auto-Rollback                               | If auto-rollback is enabled, the stack automatically rolls back to the previous successful res<br>its details page.                                                                                                    | source status when the operation fails. After the stack is created, you can modify the stack configurations of |
|                                                                                                    | Deletion Protection                         | Deletion protection prevents the stack from being deleted accidentally. You can modify it or                                                                                                    | on the stack details page.                                                                                     |

| <b>siy</b><br>Huawei | HUA                                                                                                    | WEI CLOUD Conso                  | e AP-Singapore V                              |                         |                                           | Q Search for                     | More 🗘 🖓                  | Intl-EN            | paraglobal |
|----------------------|----------------------------------------------------------------------------------------------------|----------------------------------|-----------------------------------------------|-------------------------|-------------------------------------------|----------------------------------|---------------------------|--------------------|------------|
| Ξ                    | <                                                                                                    | Create Stack                     |                                               |                         |                                           |                                  |                           |                    |            |
| ٢                    | $\bigtriangledown$                                                                                                    | ) Select Template (              | Configure Parameters                          | Configure Stack         | k Confirm Config                          | urations                         |                           |                    |            |
| ۵<br>M               |                                                                                                    | RFS is free of charge, but the r | esources in the stack are not. Currently, you | u need to create an exe | ecution plan (free of charge) to obtain t | the estimated price.             |                           |                    |            |
| 0                    |                                                                                                    | Template Info                    |                                               |                         |                                           |                                  |                           |                    |            |
| Ô                    |                                                                                                    | Stack Name                       | paraview-pam-stack                            |                         |                                           | Description                      | Paraviev                  | v pam for HCL      |            |
|                      |                                                                                                    |                                  |                                               |                         |                                           |                                  |                           |                    |            |
| ⊘                    |                                                                                                    | Parameters 🖉                     |                                               |                         |                                           |                                  |                           |                    |            |
| Ð                    |                                                                                                    | Parameter Name                   | Value                                         | Туре                    | Description                               |                                  |                           |                    |            |
| &                    |                                                                                                    | admin_password                   |                                               | string                  | the admin password of ecs.                |                                  |                           |                    |            |
|                      |                                                                                                    | vpc_cidr                         | 192.168.0.0/16                                | string                  | Specifies the range of available sul      | bnets in the VPC. The value ra   | anges from 10.0.0.0/8 to  | 0.255.255.0/24,    | 172.1      |
|                      |                                                                                                    | vpc_subnet_cidr                  | 192.168.10.0/24                               | string                  | Specifies the network segment on          | which the subnet resides. The    | value must be in CIDR fo  | ormat and within t | he CI      |
|                      |                                                                                                    | vpc_subnet_gateway_ip            | 192.168.10.1                                  | string                  | Specifies the gateway of the subne        | et. The value must be a valid IF | P address in the subnet s | egment. Changin    | g this     |
|                      |                                                                                                    | charging_mode                    | postPaid                                      | string                  | Specifies the charging mode of the        | disk. The valid values are as    | follows:prePaid: the year | y/monthly billing  | mode       |
|                      |                                                                                                    | period_unit                      | month                                         | string                  | The period unit of the pre-paid pure      | chase.Valid values are month     | and year. This parameter  | is mandatory if cl | hargi      |
|                      |                                                                                                    | period                           | 1                                             | number                  | The period number of the pre-paid         | purchase. If period_unit is set  | to month , the value rang | es from 1 to 9. If | perio      |
|                      |                                                                                                    |                                  |                                               |                         |                                           |                                  |                           |                    |            |
|                      |                                                                                                    | Stack Settings                   |                                               |                         |                                           |                                  |                           |                    |            |
|                      |                                                                                                    | IAM Permission                   |                                               | Auto-Rollba             | ack Disabled                              | Deletion Pro                     | tection Disabled          |                    |            |
|                      | Estimated fee: You can obtain the estimated fee after creating an execution plan (free of charge).  Create Execution Plan  Directly Deploy St |                                  |                                               |                         |                                           |                                  |                           | Deploy Stack       |            |

7.

|    |       | Create Execution                                                                   | Plan                                    |                            | ×                               |
|----|-------|------------------------------------------------------------------------------------|-----------------------------------------|----------------------------|---------------------------------|
|    |       | 1 To preview your resou                                                            | rce billing information, you can create | e an execution plan.       |                                 |
|    |       | * Execution Plan Name                                                              | paraview-pam-hcl-stack                  |                            |                                 |
|    |       | Description                                                                        | Paraview pam for hcl stack              |                            |                                 |
|    |       |                                                                                    |                                         | <b>26</b> /255             |                                 |
|    |       |                                                                                    |                                         | OK Cancel                  |                                 |
| 8. |       |                                                                                    |                                         |                            |                                 |
|    |       | A paraview-pam-stack           Basic Information         Resources         Outputs | Events Template Execution Plans         | Delete                     | Update Template/Parameter       |
|    | Ô     |                                                                                    |                                         |                            |                                 |
|    | .000. | Deploy                                                                             |                                         | Enter a k                  | eyword. Q                       |
|    | 0     | Execution Plan Name/ID Status                                                      | Estimated Price ⑦                       | Created De                 | escription Operation            |
|    | 0     | e66d9b58-d541-4f8b-a Available                                                     | View Details                            | Mar 17, 2025 03:31:25 G Pa | aview pam for hcl Deploy Delete |
| 9. | @<br> |                                                                                    |                                         |                            |                                 |

1

10. Once it's done, please check the Outputs for login credentials.

| <   paraview-     | C   paraview-pam-stack |         |        |          |                                                                                                    |                    |  |  |  |
|-------------------|------------------------|---------|--------|----------|----------------------------------------------------------------------------------------------------|--------------------|--|--|--|
| Basic Information | Resources              | Outputs | Events | Template | Execution Plans                                                                                                    |                    |  |  |  |
|                   |                        |         |        |          |                                                                                                    |                    |  |  |  |
|                   |                        |         |        |          | Welcome to Paraview PAM standalone Trial<br>edition. Please wait about 5mins then you<br>should able to access http://119.8.186.23 | Enter a keyword. Q |  |  |  |
| Name              |                        | Туре    | 1      |          | with _sysadmin and Admin.123 credential.                                                                                           | Description        |  |  |  |
| info              |                        | string  | 3      |          | Welcome to Paraview PAM standalone Trial ed                                                                                        | -                  |  |  |  |
|                   |                        |         |        |          |                                                                                                    |                    |  |  |  |

**Note:** Please be patient. The installation process will take around 5 minutes. Please check the **Output** for your application default credential.

## Step 3: Troubleshooting

- 1. Open ECS service
- 2. Search for paraview-pam-standalone-trial-hcl vm
- 3. From Operation Remote Login

| Logging In to a Linux ECS ⑦                                                                                                    | × |
|----------------------------------------------------------------------------------------------------|---|
| Ensure that the security groups allow access to port 21, 22, 80, 443, 3389 and ICMP. View port functions<br>Configure security group rules              |   |
| CloudShell-based Login (Default Port: 22) Recommended<br>You can copy and paste commands, manage multiple sessions, and log in to multiple ECSs easily. |   |
| └ Log In<br>✓ Other Login Modes                                                                                                    |   |
| CBH-based Login VNC Login                                                                                                    |   |

If you have any remote login issues, you can troubleshoot them based on the help documentation. View FAQs 📿

5.

| • Region :            | ap-southeast-3                                                                            | ✓ Refresh |
|-----------------------|-------------------------------------------------------------------------------------------|-----------|
| • ECS:                | paraview-pam-standalone-trial-hcl                                                         |           |
|                       | • 119.8.186.23 (EIP) • 192.168.10.235 (Private IP)                                        |           |
| Port :                | 22                                                                                        |           |
| • User:               | root                                                                                      |           |
| • Auth-Type:          | Password-based                                                                            |           |
| Password :            |                                                                                           |           |
| Session Name :        | root@119.8.186.23                                                                         |           |
| 🗹 Open Remo           | te Host Filesystem                                                                        |           |
| Note:                 |                                                                                           |           |
| - To ensure the       | e security of the connection, the system will automatically disconnect sessions that have | not been  |
| active for more       | e than 20 minutes.                                                                        | CCU       |
| default port 22       | to be sent to the ECSs in the security group.                                             | 330       |
| - When operat         | ions get stuck after remote login, please check the CPU and memory of the machine. Plea   | ase       |
| configure <u>Clou</u> | d Eye to send alarm notifications when abnormal ECS events occur.                         |           |
| - Huawei Cloud        | Shell will not save your password, please keep it properly.                               |           |
|                       |                                                                                           |           |
|                       | Connect Cancel                                                                            |           |

6. #tail -f /var/log/cloud-init-out.log for installation details.